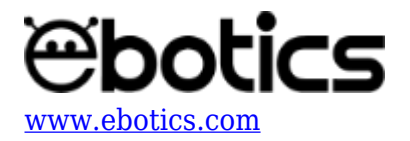

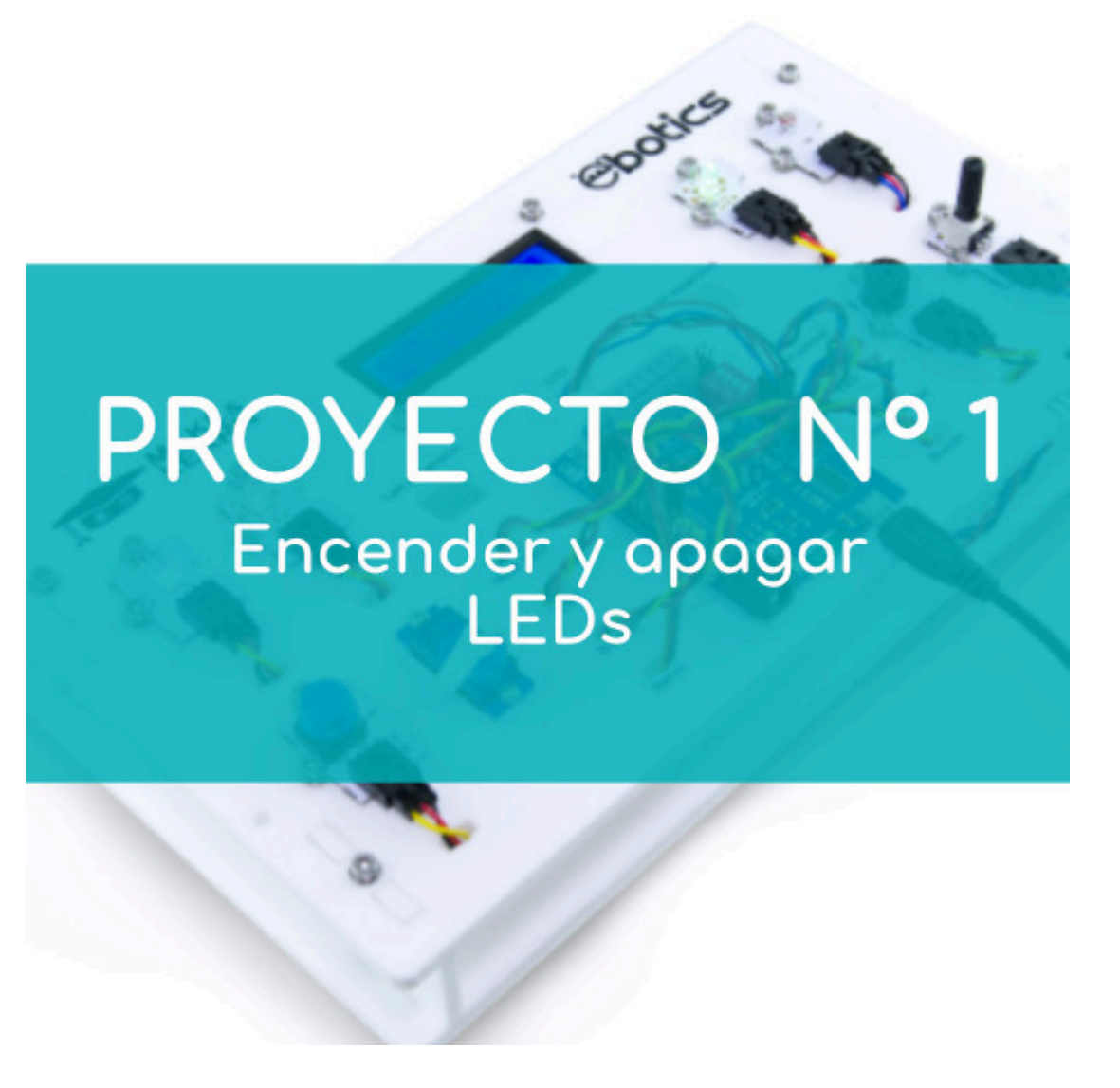

# **PROYECTO 1: Encender y apagar LEDs**

Aprende a crear un programa para encender y apagar los indicadores LED a través de estos tres ejercicios.

## **ÍNDICE DE EJERCICIOS:**

- Ejercicio 1.1: Encender y apagar un LED con el pulsador
- Ejercicio 1.2: Controlar el tiempo de encendido y apagado de un LED con el potenciómetro
- Ejercicio 1.3: Controlar el tiempo de encendido y apagado de 2 LEDs con el potenciómetro

Ejercicio 1.1: Encender y apagar un LED con el pulsador

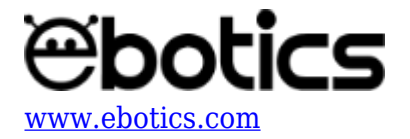

Programa el pulsador para que al presionarlo se encienda un LED y al soltarlo, este se apague.

NIVEL DE DIFICULTAD: Principiante.

DURACIÓN DEL EJERCICIO: 20 min.

#### **MATERIALES:**

- 1 Pulsador
- 1 LED rojo
- 1 Cable USB Micro USB
- Ordenador

El Mini Lab deberá estar montado de acuerdo a las instrucciones del manual.

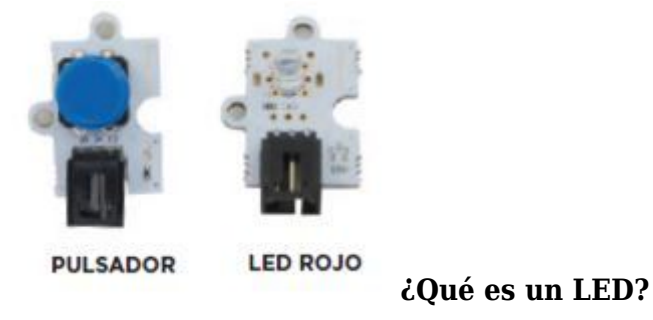

Un LED es un componente eléctrico semiconductor (diodo) capaz de emitir luz al ser atravesado por una corriente pequeña. Las siglas "LED" provienen del inglés "*Light Emitting Diode*", que traducido es "Diodo Emisor de Luz".

#### ¿Que és un pulsador?

Un pulsador es un operador eléctrico que cuando se oprime, permite el paso de la corriente eléctrica y, cuando se deja de oprimir, lo interrumpe.

#### **CONEXIONES:**

- 1. Conecta el pulsador al puerto digital 4 de la placa controladora Build&Code 4in1.
- 2. Conecta el LED al puerto digital 3 de la placa controladora Build&Code 4in1.

## CÓDIGO DE PROGRAMACIÓN:

Puedes realizar esta actividad utilizando los *software* Arduino y Bitbloq, además de otros *software* de programación por bloques compatibles. A continuación encontrarás el código de programación necesario.

#### Código Arduino

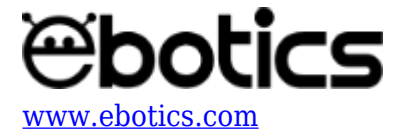

- 1. <u>Descarga el software Arduino</u> y realiza en proceso de instalación.
- 2. Abre el programa Arduino y, una vez en él, copia el siguiente código:

```
int valuepuls = 0, pinpuls = 4; // VARIABLE Y PIN DEL PULSADOR
int led3 = 3; // PINS DE CONEXIÓN DEL LED
void setup() {
 //CONFIGURACIÓN DE LOS LEDS
pinMode (led3, OUTPUT);
 //CONFIGURACIÓN DEL PULSADOR
 pinMode (pinpuls, INPUT);
}
void loop() {
 // SI PULSAMOS EL PULSADOR SE ENCENDERÁ EL LED3
valuepuls = digitalRead (pinpuls);
 if (valuepuls == HIGH) // PULSADOR NO PULSADO
  {
   digitalWrite (led3, LOW); // LED3 = OFF
  }
 else
  {
   digitalWrite (led3, HIGH); // LED3 = ON
  }
}
```

- Configura y carga el código, siguiendo las instrucciones indicadas en la <u>guía de Primeros</u> <u>Pasos del Mini Lab</u>.
- 4. Revisa que el interruptor BLT/USB de la placa controladora Build&Code 4in1 está en posición USB, para una correcta carga del código.

# Código para software de programación por bloques compatible

- 1. Descarga el software y realiza en proceso de instalación.
- 2. Abre el programa y, una vez en él, copia el siguiente código:

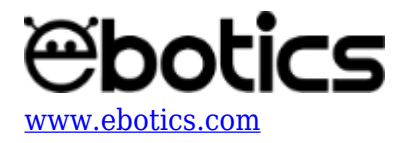

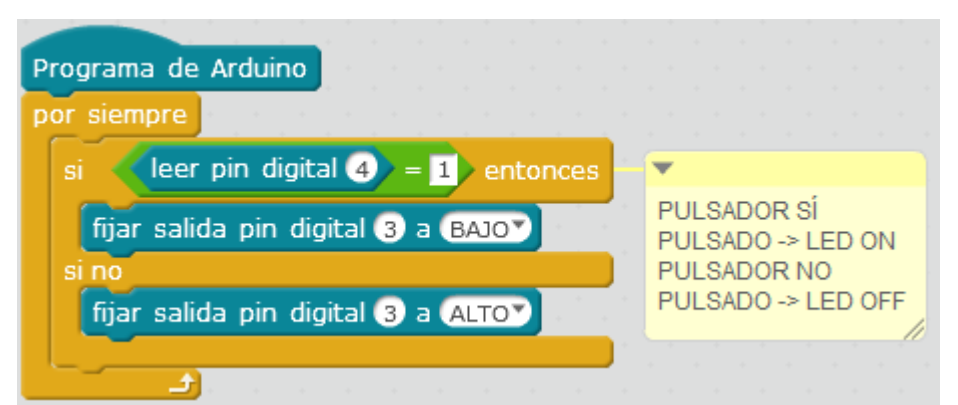

- 3. Configura y carga el código, siguiendo las instrucciones indicadas en la <u>guía de Primeros</u> <u>Pasos del Mini Lab</u>.
- 4. Revisa que el interruptor BLT/USB de la placa controladora Build&Code 4in1 está en posición USB, para una correcta carga del código.

## Código Bitbloq

- 1. Accede <u>al *software* Bitbloq</u> y realiza el proceso de instalación de la aplicación Web2board.
- 2. Abre el programa Bitbloq y, una vez en él, copia el siguiente código:

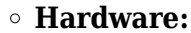

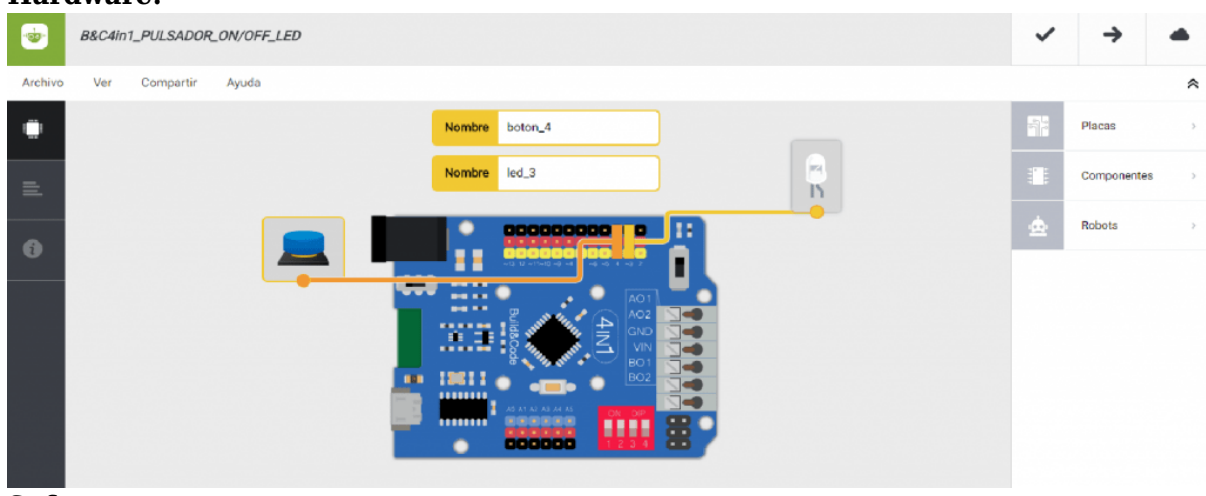

• Software:

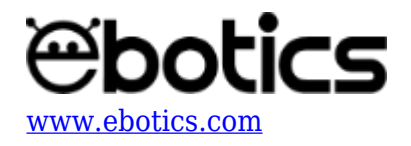

|         | B&C4in1_PULSADOR_ON/OFF_LED                    | ~   | <b>→</b>    |
|---------|------------------------------------------------|-----|-------------|
| Archivo | Editar Ver Compartir Ayuda                     |     |             |
| ۲       | Bloques Código                                 |     | Componentes |
| =       |                                                | Fun | Funciones   |
| _       | - Bucle principal (Loop)                       | Var | Variables   |
| 0       |                                                | Cód | Código      |
|         | Apagar - el LED led_3 -                        | Mat | Matemáticas |
|         |                                                | Tex | Texto       |
|         | <ul> <li>de lo contrario, ejecutar:</li> </ul> | Con | Control     |
|         | Encender - el LED led_3 -                      | Lóg | Lógica      |
|         |                                                | Cla | Clases      |

- 3. Configura y carga el código, siguiendo las instrucciones indicadas en la <u>guía de Primeros</u> <u>Pasos del Mini Lab</u>.
- 4. Revisa que el interruptor BLT/USB de la placa controladora Build&Code 4in1 está en posición USB, para una correcta carga del código.

# **RESULTADO DEL EJERCICIO:**

Al presionar el pulsador, encenderás el LED. Cuando dejes de presionar el pulsador, el LED se apagará.

**<u>Ejercicio 1.2</u>**: Controlar el tiempo de encendido y apagado de un LED con el potenciómetro

Aprende a programar cómo controlar el tiempo de encendido y apagado de un LED utilizando el potenciómetro. Gira el potenciómetro para variar el tiempo que está encendido y apagado el LED.

#### NIVEL DE DIFICULTAD: Principiante.

#### DURACIÓN DEL EJERCICIO: 20 min.

#### **MATERIALES:**

- 1 LED Verde
- 1 Potenciómetro
- 1 Cable USB Micro USB
- Ordenador

El Mini Lab deberá estar montado de acuerdo a las instrucciones del manual.

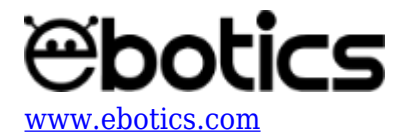

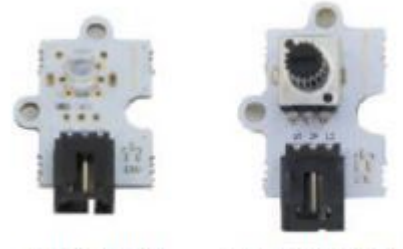

LED VERDE

POTENCIÓMETRO

#### **CONEXIONES:**

- 1. Conecta el potenciómetro al puerto analógico A1 de la placa controladora Build&Code 4in1.
- 2. Conecta el LED al puerto digital 10 de la placa controladora Build&Code 4in1.

## CÓDIGO DE PROGRAMACIÓN:

Puedes realizar esta actividad utilizando los *software* Arduino y Bitbloq, además de otros software de programación por bloques compatibles. A continuación encontrarás el código de programación necesario.

#### Código Arduino

- 1. Descarga el software Arduino y realiza en proceso de instalación.
- 2. Abre el programa Arduino y, una vez en él, copia el siguiente código:

```
int led10 = 10, brightness; // PIN I VARIABLE DE BRILLO DEL LED 10
int pot = 0, pinpot = A1; //VARIABLES PINS DEL POTENCIOMETRO
void setup() {
 // put your setup code here, to run once:
// CONFIGURACIÓN LED 10
pinMode (led10, OUTPUT);
}
void loop() {
  // put your main code here, to run repeatedly:
  pot = analogRead (pinpot); // LECTURA DEL VALOR DEL POTENCIOMETRO
  digitalWrite (led10, HIGH); // LED 10 = ON
  delay ((pot)); // TIEMPO DE ESPERA SEGUN LA LECTURA DEL
POTENCIOMETRO
  digitalWrite (led10, LOW); // LED 10 = OFF
  delay ((pot));
}
```

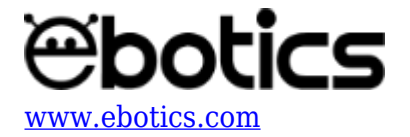

- 3. Configura y carga el código, siguiendo las instrucciones indicadas en la <u>guía de Primeros</u> <u>Pasos del Mini Lab</u>.
- 4. Revisa que el interruptor BLT/USB de la placa controladora Build&Code 4in1 está en posición USB, para una correcta carga del código.

## Código para software de programación por bloques compatible

- 1. Descarga el software y realiza en proceso de instalación.
- 2. Abre el programa y, una vez en él, copia el siguiente código:

| rograma de Arduino                                                                                                    |                |  |
|----------------------------------------------------------------------------------------------------|----------------|--|
| fijar TIEMPO 🔹 a leer pin analógico (A) 1) / 100                                                                           |                |  |
| ijar salida pin digital 10 a ALTOV LED -> ON VARIABLE "TIEMPO" DONDE ESTÁ EL VALOR EN SEGUNDOS (0 A 10 SEG) DE ENCENDIDO Y |                |  |
| fijar salida pin digital 10 a BAJO                                                                                         | AFAGADO EL LED |  |
| esperar TIEMPO segundos                                                                                                    |                |  |
| ra hara da kata da anti-tata da kata 🐛 📜                                                                                   |                |  |

- 3. Configura y carga el código, siguiendo las instrucciones indicadas en la <u>guía de Primeros</u> <u>Pasos del Mini Lab</u>.
- 4. Revisa que el interruptor BLT/USB de la placa controladora Build&Code 4in1 está en posición USB, para una correcta carga del código.

# Código Bitbloq

- 1. Accede <u>al *software* Bitblog</u> y realiza el proceso de instalación de la aplicación Web2board.
- 2. Abre el programa Bitbloq y, una vez en él, copia el siguiente código:
  - Hardware
     B&C4in1\_POT\_TIEMPO\_ON\_OFF\_LED Proyecto guardado correctamento
     Archivo Ver Compartir Ayuda
     Image: Compartir Compartir Comparti Compartir Comparti Compartir Compartir Compartir Compartir

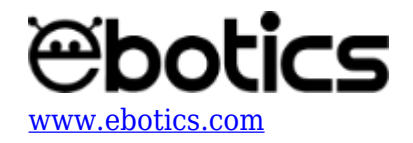

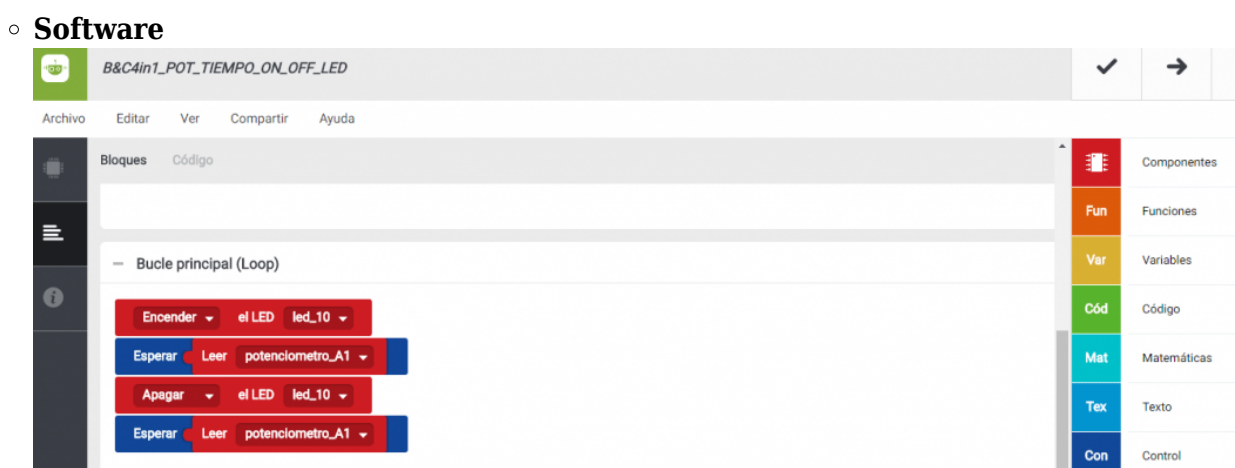

- Configura y carga el código, siguiendo las instrucciones indicadas en la <u>guía de Primeros</u> <u>Pasos del Mini Lab</u>.
- 4. Revisa que el interruptor BLT/USB de la placa controladora Build&Code 4in1 está en posición USB, para una correcta carga del código.

## **RESULTADO DEL EJERCICIO:**

Al mover el potenciómetro, variarás el tiempo que estará encendido y apagado el LED, reproduciendo un parpadeo.

Ejercicio 1.3: Controlar el tiempo de encendido y apagado de 2 LEDs con el potenciómetro.

Aprende a programar cómo controlar el tiempo de encendido y apagado de 2 LEDs con el potenciómetro, y que cuando un LED esté apagado el otro esté encendido.

NIVEL DE DIFICULTAD: Principiante.

DURACIÓN DEL EJERCICIO: 20 min.

#### **MATERIALES:**

- 1 LED Rojo
- 1 LED Verde
- 1 Potenciómetro
- 1 Cable USB Micro USB
- Ordenador

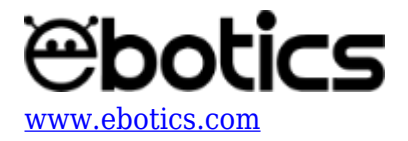

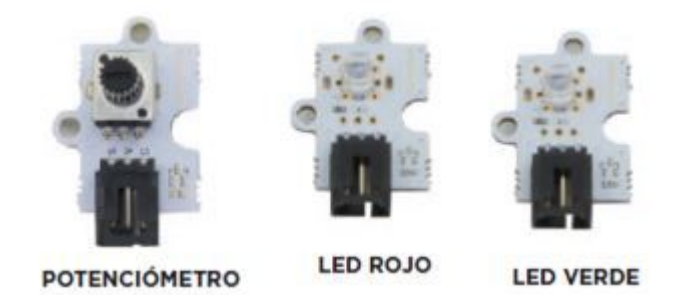

El Mini Lab deberá estar montado de acuerdo a las instrucciones del manual.

## ¿Que és un potenciómetro?

Un potenciómetro es una resistencia que varía según su posición. Si fijas su posición en los extremos, obtendrás el valor máximo y mínimo de la tensión de entrada. Si la posición es intermedia obtendrás la fracción de voltaje proporcional a la posición en la que se encuentre. Este comportamiento es llamado divisor de tensión.

## **CONEXIONES**:

- 1. Conecta los LEDs a los puertos digitales 10 y 3 de la placa controladora Build&Code 4in1.
- 2. Conecta el potenciómetro al puerto analógico A1 de la placa controladora Build&Code 4in1.

## CÓDIGO DE PROGRAMACIÓN:

Puedes realizar esta actividad utilizando los *software* Arduino y Bitbloq, además de otros software de programación por bloques compatibles. A continuación encontrarás el código de programación necesario.

## Código Arduino

- 1. Descarga el software Arduino y realiza en proceso de instalación.
- 2. Abre el programa Arduino y, una vez en él, copia el siguiente código:

```
int led10 = 10, led3 = 3, brightness; // PIN I VARIABLE DE BRILLO
DEL LED 10
int pot = 0, pinpot = A1; //VARIABLES PINS DEL POTENCIOMETRO
void setup() {
    // put your setup code here, to run once:
    // CONFIGURACIÓN LED 10 y LED 3
    pinMode ( led10, OUTPUT);
    pinMode ( led3, OUTPUT);
}
```

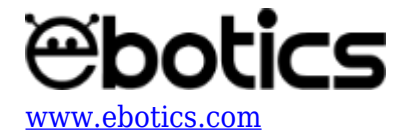

```
void loop() {
    // put your main code here, to run repeatedly:
    pot = analogRead (pinpot); // LECTURA DEL VALOR DEL POTENCIÓMETRO
    digitalWrite (led10, HIGH); // LED 10 = 0N
    digitalWrite (led3, LOW); // LED 3 = 0FF
    delay ((pot)); // TIEMPO DE ESPERA SEGÚN LA LECTURA DEL
POTENCIÓMETRO
    digitalWrite (led10, LOW); // LED 10 = 0FF
    digitalWrite (led3, HIGH); // LED 3 = 0N
    delay ((pot));
}
```

- 3. Configura y carga el código, siguiendo las instrucciones indicadas en la <u>guía de Primeros</u> <u>Pasos del Mini Lab</u>.
- 4. Revisa que el interruptor BLT/USB de la placa controladora Build&Code 4in1 está en posición USB, para una correcta carga del código.

## Código para software de programación por bloques compatible

- 1. Descarga el software y realiza en proceso de instalación.
- 2. Abre el programa y, una vez en él, copia el siguiente código:

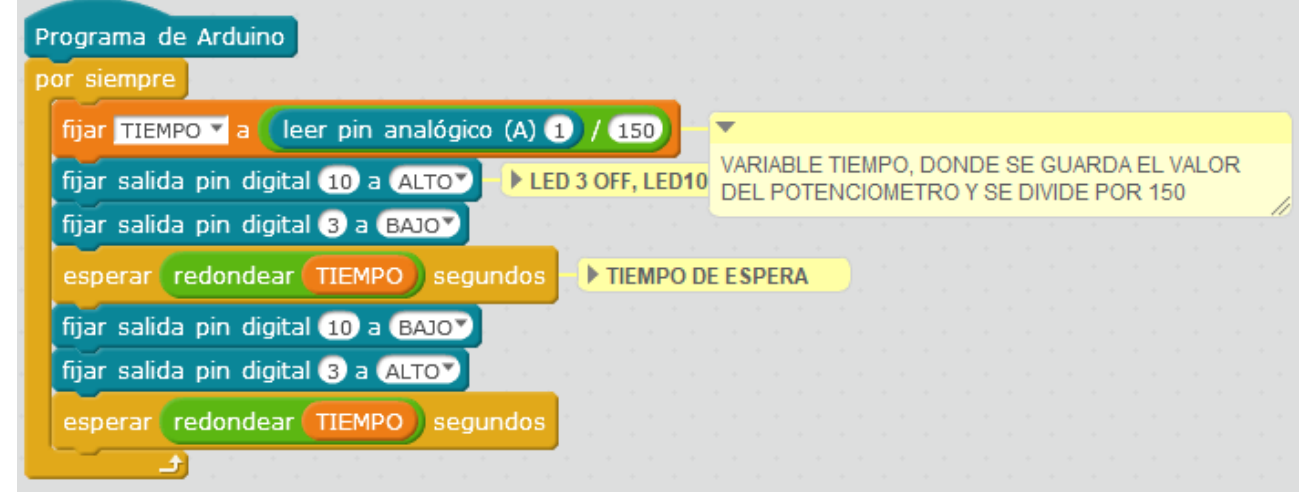

- Configura y carga el código, siguiendo las instrucciones indicadas en la <u>guía de Primeros</u> <u>Pasos del Mini Lab</u>.
- 4. Revisa que el interruptor BLT/USB de la placa controladora Build&Code 4in1 está en posición USB, para una correcta carga del código.

# Código Bitbloq

- 1. <u>Descarga el software Bitbloq</u> y realiza el proceso de instalación.
- 2. Abre el programa mBlock y, una vez en él, copia el siguiente código:
  - Hardware

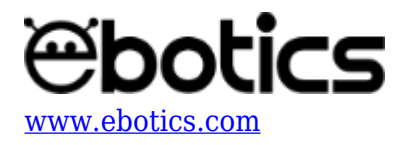

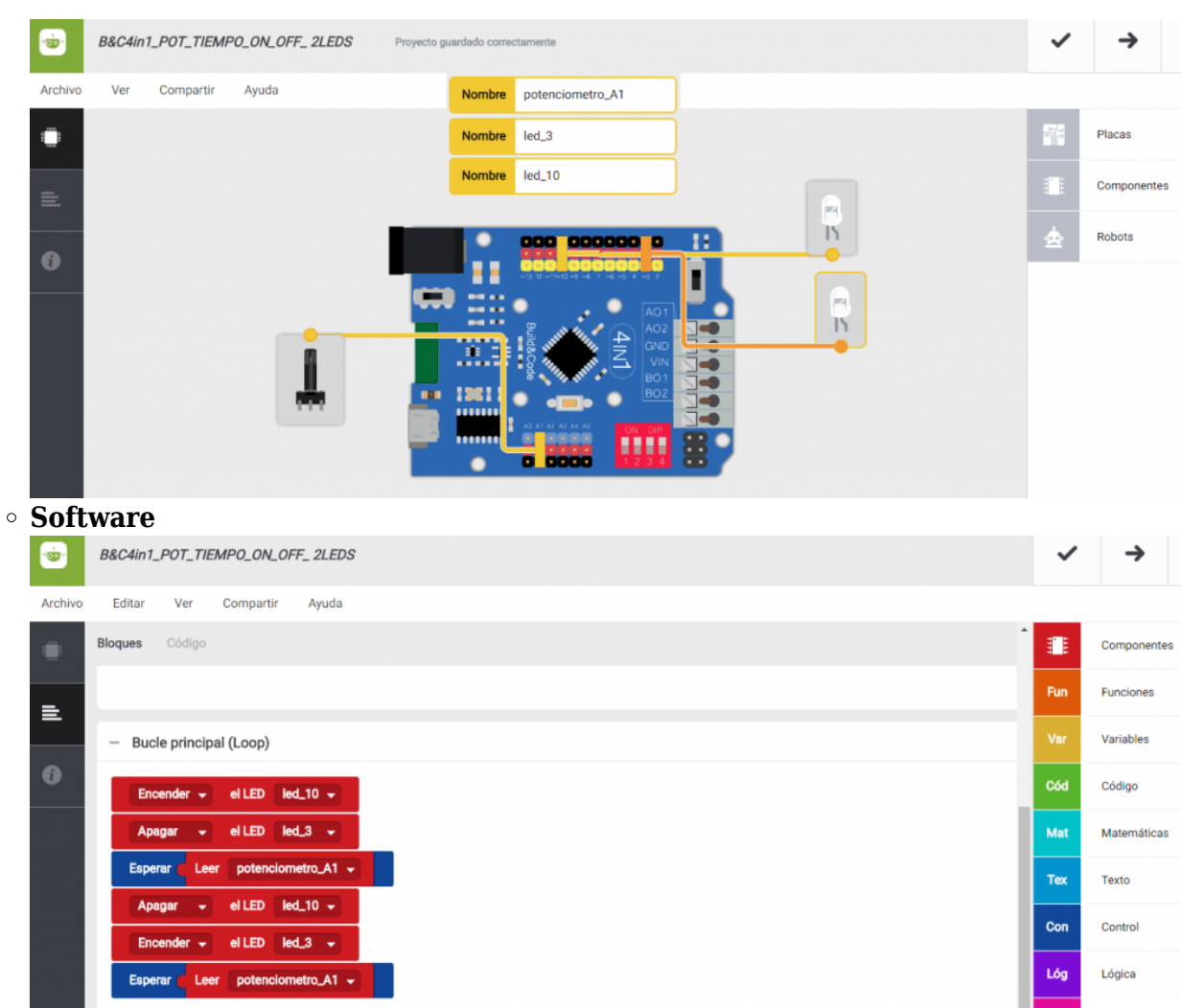

- 3. Configura y carga el código, siguiendo las instrucciones indicadas en la <u>guía de Primeros</u> <u>Pasos del Mini Lab</u>.
- 4. Revisa que el interruptor BLT/USB de la placa controladora Build&Code 4in1 está en posición USB, para una correcta carga del código.

# **RESULTADO DEL EJERCICIO:**

Al mover el potenciómetro, variarás el tiempo que estarán encendidos y apagados los LEDs, reproduciendo un parpadeo entre ellos.